## 宜蘭縣立復興國民中學薪資系統使用說明

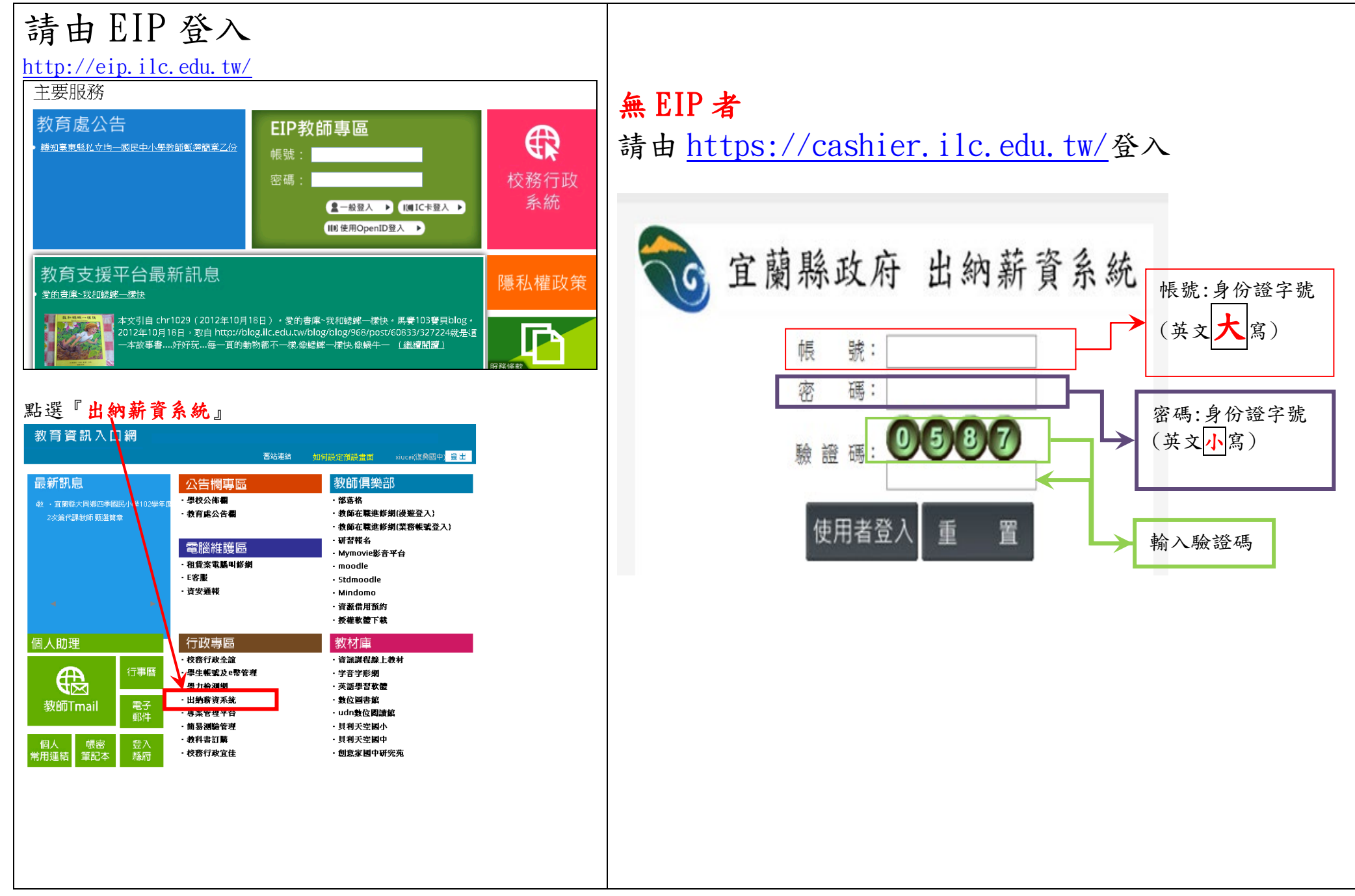

| Big 『 k 純 』 可 査 着 許 賞 各 項 明 40         ***********************************                                                                                                    | 出現已入帳        | 薪資或其他給付資料                                                                                        |                  |                  |           |    |  |  |
|----------------------------------------------------------------------------------------------------|--------------|--------------------------------------------------------------------------------------------------|------------------|------------------|-----------|----|--|--|
|                                                                                                    |              |                                                                                                  | 點選『檢視』           | 可查看薪資各:          | 項明細       |    |  |  |
|                                                                                                    | 全 宜蘭縣政       | 府出納薪資系統                                                                                          |                  |                  | 登入者:      |    |  |  |
| CARDINAL         Control         Control         Contro         Control <thcontrol< th=""> <th< th=""><th>保資所得系統</th><th></th><td>常見問題或注意事</td><td>項,請參聞功能:操作協助&gt;FAC</td><td></td><td></td><td></td><td></td></th<></thcontrol<> | 保資所得系統       |                                                                                                  | 常見問題或注意事         | 項,請參聞功能:操作協助>FAC |           |    |  |  |
| Mail Link       Mail Carlow       Mail Carlow                                                                                      | - 國人精資宣詢<br> | X YCG                                                                                            |                  |                  |           |    |  |  |
| 12.8.4       0.7.8.7       1.9.8       1.9.2.2.2.2.2.2.2.2.2.2.2.2.2.2.2.2.2.2.                                                                                                    | HANRES .     | 帳號: A00000000 牟度: 2013 ▼                                                                         |                  |                  |           |    |  |  |
| Image measures       Image measures       Image measures         Image measures       Image measures       Image measures         Image measures       Image measures                                                                                                    | 19 亚西东48     | 電力振行<br>学校名稱 人事編號 月份 類型 本指 主答加給 學術研究 特数池脑 線師會 其後津贴 公保自付 健保自付 建脂白付 建脂白化 建脂合化 建脂合素 其他加加 我想 實養美人 男細 |                  |                  |           |    |  |  |
|                                                                                                    |              | (2) 2 2 2 2 2 2 2 2 2 2 2 2 2 2 2 2 2 2                                                          |                  |                  |           |    |  |  |
|                                                                                                    |              | 其他補發過扣                                                                                           |                  |                  |           |    |  |  |
| 2 中地の日本       1 日本       1 日本                                                                                                    |              | 編點教                                                                                              |                  |                  |           |    |  |  |
| Yest       Yest                                                                                                    |              | 不休假加班費<br>年終藝会                                                                                   |                  |                  |           |    |  |  |
| 日本のなり (P2)         日本のなり (P2)         日本の(P2)         日本の(P2)                                                                                                    |              | 考摄英金                                                                                             |                  |                  |           |    |  |  |
| URBEY       0       0       0       0       0       0       0       0       0                                                                                                    |              | 學校名稱 月份 <sup>晉升俸點</sup> 本薪 主管加給<br>年功修 本病 專業加給                                                   | 金額 权额 其他扣款 合計 编制 | 129              |           |    |  |  |
| Figure 2013 所分:08 日数:00           年度:2013 所分:08 日数:00           第二         年度:2013 所分:08 日数:00           第二         年度:2013 所分:08 日数:00           第二         年度:2013 所分:08 日数:00           第二         年度:2013 所分:08 日数:00           第二         年度:2013 所分:08 日数:00           第二         年度:100           第二         年度:100           第二         年度:100           第二         年度:100           第二         年度:100           第二         年度:100         第二           第二         第二         第二           第二         第二         第二           第二         第二         第二           第二         第二         第二           第二         第二         第二           第二         第二         第二           第二         第二         第二           第二         第二         第二           第二         第二         第二           第二         第二         第二           第二         第二         第二           第二         第二         第二           二         第二         第二         第二           二         第二         第二         第二                                                                                                    |              | ( <b>注兵图中</b> 00 00 00 00 00 00 00 00                                                            | 00 00 00         | 00)              |           |    |  |  |
| 年度:2013月分:08日数:00           年度:2013月分:08日数:00           部門         共産           第目         共産           市場:         共産           市場:         大車           市場:         大車           市場:         大車           市場:         大車           市場:         大車           市場:         大車           市場:         大車           市場:         大車           市場:         大車           市場:         大車           市場:         大車           市場:         大車           市場:         第回(会話)           工作         第回(会話)           公式算数:0         強制加第:0         工           其他理知:0         全様:         工           公式算数:0         強制加第:0         工           其他担想:0         全様:         工           公式算数:0         強制加第:0         工           其他:10         受保自!         受保自!           公開前:11         運用         受保護         受保護           提進:11         運用         受保護         受保護           提進:11         運用         受保護         受保護           提進:11         運用         受保護         受                                                                                                    |              | 考績習級差 <sup>00</sup>                                                                              |                  |                  |           |    |  |  |
| 年史:2013 月份:08 日数:0.0         部門       姓名         部門       姓名         爾婆親感       侍御         事業加給       主管加給         事業加給       主管加給         事業加給       主管加給         事業加給       主管加給         事紙加給       単価補数         其他連點       運動費         其他連點       運動費         其他連點       運動費         其他加加給       車価補数         其他加加給       車価補数         其他加加給       車価補強         其他加加約       日本         文教提款       0       強制約         其他加加第       0          文保續計       健保自付       労保自付         公規錄       健保前前       労務金         現職補書       軍保       伊麗東公                                                                                                    |              | BUCHT BE TRUCEE BRY                                                                              |                  |                  |           |    |  |  |
| 年度:2013 月分:08 日數:0.0         節門:       姓名:       職稱         職等職款       俸卿 ;       本報         職等職款       主管加說       學師研究         尊黃九論       主管加說       學師研究         特於完整       山坂加諾       寧師倚保廣         其他津點:       其他津點:       編監要         其他津點:       其他津點:       如像稅額         其他津點:       其他津點:       如像稅額         「如他和點:       「如像稅額       一         公務貢款:       10       公約扣薪:       5         「如他和說:       至       1         公務貢款:       1       第條權       9         「如他和說:       臺保自       9       1         公務貢款:       健眠額:       第職       5         「「」」」       2       46       1         「」」       2       46       1         「」」       2       46       1         「」」       2       46       1         「」」       2       46       9         「」」       2       46       9         「」」       第       9       1         「」」       2       46       9         「」」       9       9       1                                                                                                    |              |                                                                                                  | 回上一頁             |                  |           |    |  |  |
| 部門     毎年     職補       職等職課     俸春     本報       事業加端     主室加端     募临研究       事業加端     山也加端     募価例保)換       其他連點     算他連點     編載要       其他連點     其他連點     編載要       其他連點     其他通数     其他通数       其他通報     其他通報     其他通報       「「「「」」」」     「」     第       公然貸款     公然貸款     公務扣罪     」       「」」     「」     「」       「」」     「」     「」       「」」     「」     「」       「」」     「」     「」       「」」     「」     「」       「」」     「」     「」       「」」     「」     「」       「」」     「」     「」       「」」     「」     「」       「」」     「」     「」       「」」     「」     「」       「」」     「」     「」       「」」     「」     「」       「」」     「」     「」       「」」     「」     「」       「」」     「」     」       「」     「」     」       「」     」     」       「」     」     」       「」     」     」       「」     」     」       「」 </th <th></th> <th></th> <td>年度・2013 日心・08</td> <td>ER-00</td> <td></td> <td></td> <td></td> <td></td>                                                                                                    |              |                                                                                                  | 年度・2013 日心・08    | ER-00            |           |    |  |  |
| 正日1     近年     機構       職等職款     優備     本       專業加給     主管加給     學術研究       特勢津路     山地加給     夢師後保護       其他津路     其他津路     鐘鑑数       其他津路     其他津路     鐘鑑数       其他津路     其他津路     近       其他市路     月他補扱     月他補扱       其他市路     「加線税額     11       其他加項     な編扣解     11       公保留作     「     「       公保留作     資保(自付)     第保       公保補就     資保補助        現無留作     羅羅鉱     第現                                                                                                    |              |                                                                                                  | 平度・2013 月1分・00   | 山銀 - 0.0         | Ritters   |    |  |  |
| 林寺秋本     1 1000     4 4 30       事業加給     主管加給     季縮研究       特教津點     山地加給     第節(教保)       其他津點     其他津點     2       其他津點     其他津點     2       其他津點     其他津點     3       其他津點     其他津點     3       其他非點     其他津點     10歳秋額       其他加須     4額1額     0       其他加須     名稱:     第       公保自作     3     3       近離自作     2     9       選補前     軍保     9       現補前     軍保     9                                                                                                    |              |                                                                                                  | 「日日」             | <u></u> 注之<br>注定 | 報告        |    |  |  |
|                                                                                                    |              |                                                                                                  | 或受视频             | 主管加经             | , 个初 图断研空 |    |  |  |
| 其他津點1     其他津點2     鐘點表       其他津點2     其他津影2     其他補發       與稅所得     不課稅所得     扣繳稅額       公教貸款 0     致制扣新 0     」       其他扣項1 0 名稱:     其他扣項2 0 名稱:     」       公保自作     資保自付       退無自作     羅職協2     勞保自付       退無補助     董保     勞現金                                                                                                    |              |                                                                                                  | 特教津貼             |                  | 道師(教保)專   |    |  |  |
| 其他津貼:     其他津貼:     其他津貼:     其他補發       課稅所得     石課稅所得     扣繳稅額       公教貸款     0     強制扣新     0       工     工     工       工     工     工                                                                                                    |              |                                                                                                  | 其他津貼1            | 其他津貼2            | 續點暫       |    |  |  |
| 課稅所得     不課稅所得     扣缴税額       公教貸款     0     強制扣薪     0       其他扣項1     0     名稱:        其他扣項1     0     名稱:        公保自作     健保自付     勞保自付       公保補財     健保補助     勞保有助       退撫自作     難職儲金     勞退金       退撫補財     軍保     伊夏存款                                                                                                    |              |                                                                                                  | 其他津貼。            | 其他津貼4            | 其他補發      |    |  |  |
| 公教貸款     0     3 (m)     3 (m)       其他扣項1     0     4 (m)     5 (m)       工工工工工     工工工     1 (m)     5 (m)       公保首作     健保補助     5 (m)       返撫首作     2 (m)     5 (m)       退撫首作     軍保     6 (m)                                                                                                    |              |                                                                                                  | 課税所得             | 不課税所得            | 扣繳税額      |    |  |  |
| 公教貸款     ○     強制扣薪     ○       其他扣項1     ○<                                                                                                    |              |                                                                                                  |                  |                  |           |    |  |  |
| 其他扣項10名稱:       其他扣項20名稱:             公保自作       健保自付         公保補財       健保補助         送撫自作       離職儲金         選撫補財       軍保                                                                                                    |              |                                                                                                  | 公教貸款 0           | <b>強制扣薪</b> 0    |           |    |  |  |
| 公保自付健保自付勞保自付公保補財健保補助勞保補助退撫自付離職儲金勞退金退撫補財軍保優惠存款                                                                                                    |              |                                                                                                  | 其他扣項1 0 名稱:      | 其他扣項2 0 名稱:      |           |    |  |  |
| 公保自作     健保自付     勞保自付       公保補助     健保補助     勞保補助       退撫自作     離職儲金     勞退金       退撫補助     軍保     優惠存款                                                                                                    |              |                                                                                                  |                  |                  |           |    |  |  |
| 公保補助     健保補助     勞保補助       退撫自在     離職儲金     勞退金       退撫補助     軍保     優惠存款                                                                                                    |              |                                                                                                  | 公保自付             | 健保自付             | 勞保自付      | l. |  |  |
| 退無自行     離職儲金     勞退金       退無補助     軍保     優惠存款                                                                                                    |              |                                                                                                  | 公保補財             | 健保補助             | 勞保補助      |    |  |  |
|                                                                                                    |              |                                                                                                  | 浪撫自付             | 離職儲金             | 勞退金       |    |  |  |
| 退無補助 重保 優惠存款                                                                                                    |              |                                                                                                  | Visiting of La   |                  |           |    |  |  |
|                                                                                                    |              |                                                                                                  | 退無補助             | 軍保               | 優惠存款      |    |  |  |
| <b>丹</b> 他追孔                                                                                                    |              |                                                                                                  | 具他追孔             |                  |           |    |  |  |
| <b>實發金額</b> 備註說明                                                                                                    |              |                                                                                                  | 實發金額             | 備註説明             |           |    |  |  |